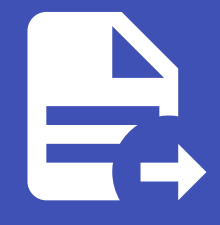

#### ABLESTACK Online Docs ABLESTACK-V4.0-4.0.15

# 관리 서버

개요

관리 서버는 ABLESTACK 클라우드 인프라의 중앙 관리 서버로, 클라우드 자원(가상 머신, 네트워크 등)을 관리하고 사용자 요청 을 처리합니다. 관리 서버는 리소스를 할당하고 상태를 모니터링하며, 장애 발생 시 알림을 제공합니다. 또한 네트워크와 보안 설 정, API 처리, 서비스 배포를 담당하며 클라우드 환경의 효율적인 운영을 지원합니다. Management Server는 데이터베이스와 연동하여 클라우드 환경의 상태 정보를 저장하고 관리합니다.

목록 조회

1. 관리 서버 목록을 확인하는 화면입니다.

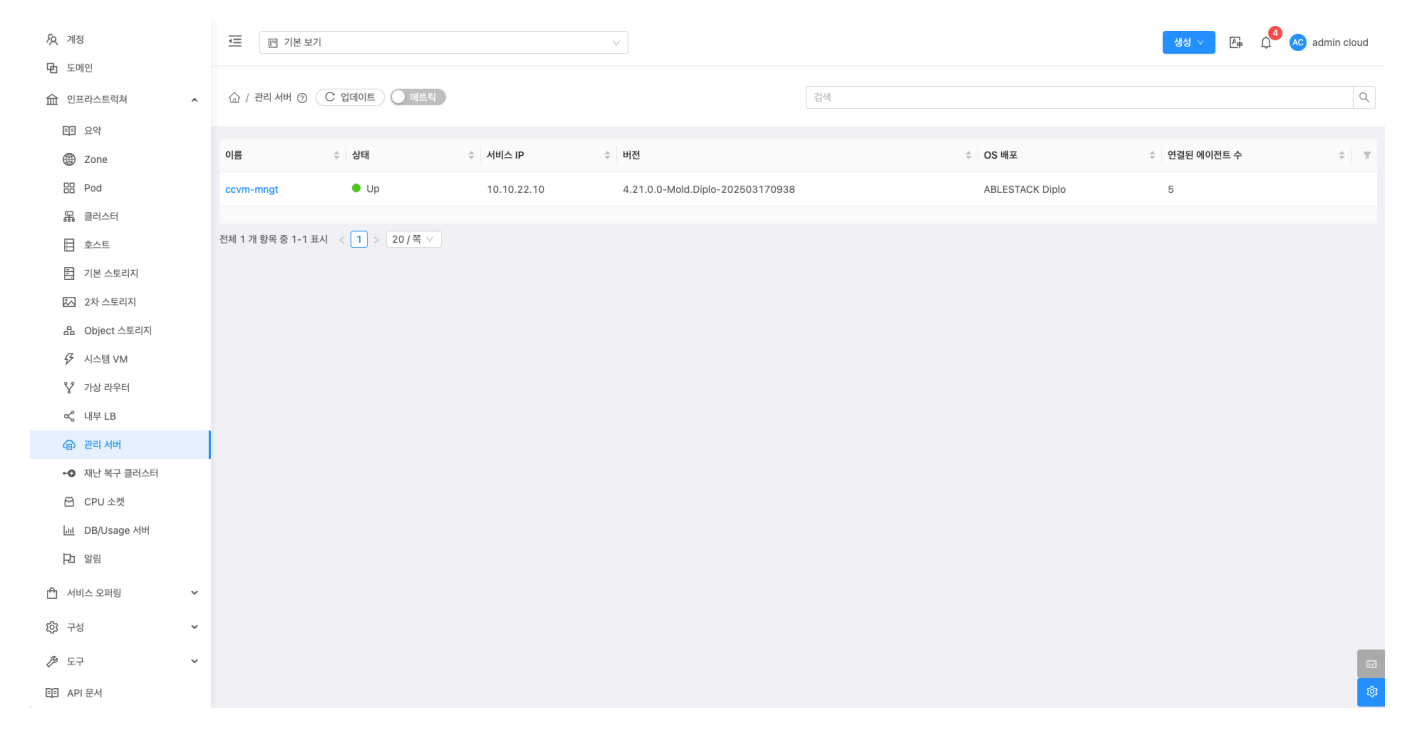

### Shutdown 준비

1. 관리 서버의 서비스를 정지할 준비를 합니다.

| A নাত                                                          | . □ 기본 보기                                     |                                                                       | 생성 🗸 🚑 🇘 🔦 admin cloud |
|----------------------------------------------------------------|-----------------------------------------------|-----------------------------------------------------------------------|------------------------|
| · 도메인 · · · · · · · · · · · · · · · · · · ·                    | ☆ / 관리 시비 / ccvm-mngt ③                       |                                                                       |                        |
| 비리 요약<br>④ Zone<br>맘 Pod<br>몳 클러스터                             | Ccvm-mngt<br>4.21.0.0-Mold.Diple-202503170938 | 상세 보류중인 Jobs 보안 기능 점검 무결성 검증 피어 코멘트<br>                               | Suntown Sal            |
| <ul> <li>단 기본 스토리지</li> <li>단 2차 스토리지</li> </ul>               | ଧିକା<br>● Up<br>ଦାସାସ                         | 사용 사비가 코립에 설치됨<br>true<br>DB가 코립에서 실행<br>true                         |                        |
| 品 Object 스토리지<br>ダ 시스템 VM                                      | 65732041-2d80-412f-8d44-a11773a304fa          | 관리서버의 마지막 시작 시간<br>2025. 3. 31. 오루 5:40:48<br>관리서버의 마지막 정지 시간         |                        |
| <ul> <li>♀ 가상 라우터</li> <li>∞ 내부 LB</li> <li>④ 관리 서버</li> </ul> |                                               | 2025. 3. 31. 오후 5:40:47<br>편리서버 시스템의 부팅 시간<br>2025. 2. 3. 오후 1:16:34  |                        |
| <ul> <li>         •● 재난 복구 클러스터         CPU 소켓     </li> </ul> |                                               | 바진<br>4.21.0.0-Mold.Diplo-202503170938                                |                        |
| L쿄 DB/Usage 서버<br>Pa 알림                                        |                                               | 포 적별 영도<br>모든 코아의 컨쇄 CPU 용량(MHz)<br>17558.736                         |                        |
| 🖞 서비스 오퍼링 🗸 🗸                                                  |                                               | 1, 5, 15분 로드 평균<br>[1.67, 1.47, 1.4]                                  |                        |
| ◎ 구성 ~<br>多 도구 ~                                               |                                               | 사용자, 시스템 및 Idle 주기<br>[33729281, 18147779, 3915741866]<br>전세 시스템 예C21 | 63                     |
| 印 API 문서                                                       |                                               | 15.36 GB                                                              | \$                     |

• Shutdown 준비 버튼을 클릭하여 관리 서버 Shutdown 준비 화면을 호출합니다.

| দ্রি শাস্ত                                         | 三 미 기본보기                             |                                                                                | 생성 🗸 💽 🖓 🐼 admin cloud                     |
|----------------------------------------------------|--------------------------------------|--------------------------------------------------------------------------------|--------------------------------------------|
| <ul> <li>団 도메인</li> <li>血 인프라스트럭쳐 ^</li> </ul>     | 습 / 관리 서버 / ccvm-mngt ③ (C 업데이트)     |                                                                                | (O) (C) (C) (C) (C) (C) (C) (C) (C) (C) (C |
| EE 요약<br>冊 Zone                                    |                                      |                                                                                |                                            |
| BB Pod                                             | Ccvm-mngt                            | 상세 보류왕인 Jobs 보안 기능 참김 부실성 삼송 피어 코멘트<br>                                        |                                            |
| 品 클러스터                                             | 4.21.0.0-Mold.Diplo-202503170938     | 수립 시간<br>2025. 4. 2. 오전 9:51:39                                                |                                            |
| 目 호스트<br>日 기본 스토리지                                 | 상태<br>● Up                           | 사용 시비가 로칩에 설치됨<br>true                                                         |                                            |
| - 2차 스토리지                                          | oloici                               | Shutdown 준비 ③ X                                                                |                                            |
| 유 Object 스토리지                                      | 65732041-2d80-412f-8d44-a11773a304fa | 이 관리 서버 종료를 준비할 것인지 확인하십시오. 새로운 비동기 작업을 수락하지 않지만 대기 중인 작업<br>이 없어도 종료되지는 않습니다. |                                            |
| Y 가상 라우터                                           |                                      | 확인하려면 다음을 입력하십시오 "SHUTDOWN"                                                    |                                            |
| ∝° 내부 LB                                           |                                      | SHUTDOWN                                                                       |                                            |
| <ul> <li>④ 관리 서버</li> <li>•● 재난 복구 클러스터</li> </ul> |                                      | 취소 확인                                                                          |                                            |
| 🖻 CPU 소켓                                           |                                      | 로그 파일 정보                                                                       |                                            |
| <u>Liu</u> DB/Usage 서버<br>Dh 약립                    |                                      | 모든 코아의 전체 CPU 용량(MHz)<br>17558.736                                             |                                            |
| 🏠 서비스 오퍼링 🛛 👻                                      |                                      | 1,5,15분 포드 평균<br>[1.67,1.47,1.4]                                               |                                            |
| 🚱 구성 👻                                             |                                      | 사용자, 시스템 및 ldle 주기<br>[ 33729281, 18147779, 3915741866 ]                       |                                            |
| 沙 도구 · ·                                           |                                      | 전체 사스템 백모리<br>15.36 GB                                                         |                                            |

• 확인 버튼을 클릭하여 관리 서버를 Shutdown 준비합니다.

#### 안전 종료 트리거

#### 🛕 Warning

이 작업을 수행하면 Mold 서비스가 종료 됩니다. 재시작은 Cube에 접속하여 Mold를 시작하거나, systemctl start mold 명령을 통해 시작 가능합니다.

1. 관리 서버의 서비스를 정지시킵니다.

| ABLESTACK     | ·드 🖻 기본 보기                                 |                                           | 생성 🗸 🕞 🌔 🗚 admin cloud |
|---------------|--------------------------------------------|-------------------------------------------|------------------------|
| 🕑 대시보드        |                                            |                                           |                        |
| △ 컴퓨트 🖌       | ☆ / 관리서버 / ccvm-mngt ③ C 업데이트              |                                           |                        |
| 봄 스토리지 ✓      |                                            |                                           | 안전 종료 트리거              |
| ( 네트워크 *      | ccvm-mngt                                  | 상세 보류중인 Jobs 보안 기능 점검 무결성 검증 피어 코멘트       |                        |
| 이미지 ~         | 4.21.0.0-Mold.Diplo-202503170938           | 수집 시간<br>2025 4 2 - 9천 10:00:54           |                        |
| 11 이벤트        |                                            |                                           |                        |
| [1] 프로젝트      | 상태                                         | 사중 시미가 도날에 떨시큅<br>true                    |                        |
| R1 역할         | 0f0[C]                                     | DB가 로립에서 실행<br>True                       |                        |
| AQ 계정         | (III) 65732041-2d80-412f-8d44-a11773a304fa | אבו גאגט חניום: אוזי אוזי                 |                        |
| 면 도메인         |                                            | 2025. 4. 2. 오전 10:00:03                   |                        |
| ① 인프라스트럭쳐 ^   |                                            | 관리서버의 미지막 정지 시간<br>2025. 4. 2. 오전 9:59:28 |                        |
| EE 요약         |                                            | 관리서버 시스템의 부팅 시간                           |                        |
| Zone          |                                            | 2025. 2. 3. 오후 1:16:34                    |                        |
| BB Pod        |                                            | 버전<br>4.21.0.0-Mold.Diplo-202503170938    |                        |
| 器 클러스터        |                                            | 로그 파일 정보                                  |                        |
| E 호스트         |                                            | 모든 코어의 전체 CPU 용량(MHz)                     |                        |
| 팀 기본 스토리지     |                                            | 17558.736                                 |                        |
| 조 2차 스토리지     |                                            | 1, 5, 15분 로드 평균<br>[2, 67, 1, 61, 1, 43]  |                        |
| 备 Object 스토리지 |                                            | · · · · · · · · · · · · · · · · · · ·     |                        |
|               |                                            | [33747467, 18152836, 3916155633]          |                        |
| 😵 가상 라우터      |                                            | 전체 시스템 메모리<br>15.36 GB                    | 8                      |
| ∝° 내부 LB      |                                            |                                           | ¢                      |

• 안전 종료 트리거 버튼을 클릭하여 관리 서버 Mold 서비스를 종료하는 안전 종료 트리거 화면을 호출합니다.

| ABLESTACK        | 三 🖻 기본보기                             |                                                                        | 생성 🗸 🎼 🌐 ሌ admin cloud                             |
|------------------|--------------------------------------|------------------------------------------------------------------------|----------------------------------------------------|
| 🕐 대시보드           |                                      |                                                                        |                                                    |
| △ 컴퓨트 ㆍ          | 슈 / 관리 서버 / ccvm-mngt ③ C 업데이트       |                                                                        | $\bigcirc \bigcirc \bigcirc \bigcirc \blacksquare$ |
| 로 스토리지           |                                      |                                                                        |                                                    |
| 奈네트워크 🗸          | CE) ccvm-mngt                        | 상세 보류중인 Jobs 보안 기능 점검 무결성 김종 피어 코멘트                                    |                                                    |
| 이미지 🗸            | 4.21.0.0-Mold.Diplo-202503170938     | 수집 시간<br>2025 4 2 - 2전 10:00:54                                        |                                                    |
| 11 이벤트           |                                      | 사용 서비가 로탑에 설치된                                                         |                                                    |
| [1] 프로젝트         | 상태<br>● Up                           | true                                                                   |                                                    |
| 요. 역할            | 아이다. 연                               | 간전 종료 트리거 ⑦                                                            |                                                    |
| <i>ম</i> ু গান্ত | 65732041-2d80-412f-8d44-a11773a304fa | 이 있지, 나비에 내 조금은 도지지않지 않아랍니다. 내 내도지 지어온 스러들지 아이지 않지 못이 지어야?             |                                                    |
| 면 도메인            |                                      | 이 컨티 시미에서 동료를 드리기열시 확인하십시오. 세 미동기 역입을 수익하지 않으며 네가 동안 역입이<br>없으면 종료됩니다. |                                                    |
| 순 인프라스트럭쳐 ^      |                                      | 확인하려면 다음을 입력하십시오 "SHUTDOWN"                                            |                                                    |
| EE 요약            |                                      |                                                                        |                                                    |
| Zone             |                                      |                                                                        |                                                    |
| BB Pod           |                                      | 취소 확인                                                                  |                                                    |
| 品 클러스터           |                                      | 로그 파일 정보                                                               |                                                    |
| 호스트              |                                      | 모든 코어의 전체 CPU 용량(MHz)                                                  |                                                    |
| 1본 스토리지          |                                      | 17558.736                                                              |                                                    |
| ▶ 2차 스토리지        |                                      | 1,5,15분 로드 평균<br>[267-161-143]                                         |                                                    |
| 음 Object 스토리지    |                                      | 사유자 시스템 및 네네. 주기                                                       |                                                    |
| ☞ 시스템 VM         |                                      | [ 33747467, 18152836, 3916155633 ]                                     |                                                    |
| ♀ 가상 라우터         |                                      | 전체 시스템 메모리                                                             |                                                    |
| ∝ 내부 LB          |                                      |                                                                        |                                                    |

• 확인 버튼을 클릭하여 관리 서버의 Mold 서비스를 종료합니다.

보안 기능 점검

1. 관리 서버의 보안 기능 점검을 수행할 수 있습니다.

| <i>ম</i> ু গান্ত | ·프 III 기본보기                                 |                                                        | 생성 🗸 🕞 🌔 🔥 admin cloud |
|------------------|---------------------------------------------|--------------------------------------------------------|------------------------|
| 면 도메인            |                                             |                                                        |                        |
| 순 인프라스트럭쳐 ^      | ☆ / 관리 서버 / ccvm-mngt ⑦ C 업데이트              |                                                        |                        |
| 王 요약             |                                             |                                                        | 보안 기능 점검               |
| Zone             |                                             | 상세 보류중인 Jobs 보안 기능 점검 무결성 검증 피어 코멘트                    |                        |
| EB Pod           | (⊕) ccvm-mngt                               |                                                        |                        |
| 品, 클러스터          | 4.21.0.0-Mold.Diplo-202503170938            | 수집 시간<br>2025. 4. 2. 오전 10:03:46                       |                        |
| 호스트              | Aleil                                       | 사용 서버가 로컬에 설치됨                                         |                        |
| 리 기본 스토리지        | isen<br>● Up                                | true                                                   |                        |
| 조 2차 스토리지        | 아이디                                         | DB가 로컬에서 실행<br>true                                    |                        |
| 品 Object 스토리지    | (IIII) 65732041-2d80-412f-8d44-a11773a304fa | 관리서버의 마지막 시작 시간                                        |                        |
|                  |                                             | 2025. 4. 2. 오전 10:02:57                                |                        |
| ♀ 가상 라우터         |                                             | 관리서버의 마지막 정지 시간<br>2025. 4. 2. 오전 10:02:21             |                        |
| αζ 내부 LB         |                                             | 관리서버 시스템의 부팅 시간                                        |                        |
| 🗇 관리 서버          |                                             | 2025. 2. 3. 오후 1:16:34                                 |                        |
| ⊷ 재난 복구 클러스터     |                                             | 바전<br>4.21.0.0-Mold.Diplo-202503170938                 |                        |
| CPU 소켓           |                                             | 로그 파일 정보                                               |                        |
| Liil DB/Usage 서버 |                                             | 모든 코어의 전체 CPU 용량(MHz)                                  |                        |
| Po 알림            |                                             | 17558.736                                              |                        |
| 🖞 서비스 오퍼링 🗸 🗸    |                                             | 1, 5, 15분 로드 평균<br>[ 3.08, 2.03, 1.61 ]                |                        |
| ② 구성 ~           |                                             | 사용자, 시스템 및 Idle 주기<br>[33763689, 18154914, 3916272793] |                        |
| 🖉 도구 🗸           |                                             | 전체 시스템 메모리                                             | œ                      |
| EE API 문서        |                                             | 15.36 GB                                               |                        |

• 보안 기능 점검 버튼을 클릭하여 관리 서버 보안 기능 점검 화면을 호출합니다.

| 段 계정<br>                                                                         | 도 🗇 기본보기                                 |                                                                                                   | 생생 🗸 🖾 🇘 ሌ admin cloud |
|----------------------------------------------------------------------------------|------------------------------------------|---------------------------------------------------------------------------------------------------|------------------------|
| <ul> <li>① 도메인</li> <li>① 인프라스트럭쳐 ^</li> </ul>                                   | 슈 / 관리 셔버 / ccvm-mngt ③ (C 업데이트)         |                                                                                                   | 0000                   |
| 103 요약<br>(11) Zone<br>RB Pod<br>문문 클러스터                                         | Ccvm-mngt                                | 상세 보유중인 Jobs 보안 가능 점검 무결성 감종 피어 코멘트<br>                                                           |                        |
| 日 호스트<br>日 기분 스토리지<br>区 2차 스토리지                                                  | 상태<br>● Up<br>아이디                        | 사용 사비가 호텔에 설치됨<br>true<br>DB가 호텔에서 실행                                                             |                        |
| 品 Object 스토리지<br>ダ 시스템 VM<br>및 가상 라우터                                            | III 65732041-2d80-412f-8d44-a11773a304fa | 보안 가능 점검 ③                                                                                        |                        |
| <ul> <li>ペ 내부 LB</li> <li>④ 관리 서버</li> <li>▲ 제난 복구 클러스터</li> </ul>               |                                          | 위소 확인<br>4.21.0.0.44H Dubu-2020217/0228                                                           |                        |
| 단 CPU 소켓<br>네 DB/Usage 서버<br>리 알림                                                |                                          | 4.21.00~PMMLDBID-202303170838<br>로그 파일 정보<br>모든 코이의 전체 CPU 용량(MHz)<br>17558.736                   |                        |
| <ul> <li>스 서비스 오퍼링</li> <li>&gt;</li> <li>※</li> <li>구성</li> <li>&gt;</li> </ul> |                                          | 1, 5, 15분 포드 평균<br>[3.08, 2.03, 1.61]<br>사용자, 시스템 및 Itale 주기<br>[33795689, 18154914, 39162/22793] |                        |
| ⑦ 도구 ✓ ● 도구 ✓                                                                    |                                          | 전세 시스템 예요각<br>15.36 GB                                                                            |                        |

• 확인 버튼을 클릭하여 관리 서버의 보안 기능을 점검합니다.

무결성 검증

1. 관리 서버의 무결성 검증을 수행할 수 있습니다.

| <i>ম</i> ু গান্ত | <⊟ 기본보기                              |                                                          | 생성 🗸 🔄 🇘 🔺 admin cloud |
|------------------|--------------------------------------|----------------------------------------------------------|------------------------|
| 🔁 도메인            |                                      |                                                          |                        |
| 순 인프라스트럭쳐 ^      | ☆ / 관리 서버 / ccvm-mngt ⑦              |                                                          |                        |
| 王 요약             |                                      |                                                          | 무결성 검증                 |
| Zone             |                                      | 상세 보류중인 Jobs 보안 기능 점검 무결성 검증 피어 코멘트                      |                        |
| BB Pod           | (E) covm-mngt                        | _                                                        |                        |
| 品 클러스터           | 4.21.0.0-Mold.Diplo-202503170938     | 수집 시간<br>2025. 4. 2. 오전 10:03:46                         |                        |
| 호스트              | A 151                                | 사용 서버가 로컬에 설치됨                                           |                        |
| 러 기본 스토리지        | oren<br>● Up                         | true                                                     |                        |
| 2차 스토리지          | 0101                                 | DB가 로컬에서 실행<br>true                                      |                        |
| 品 Object 스토리지    | 65732041-2d80-412f-8d44-a11773a304fa | 관리서바의 마지막 시작 시간                                          |                        |
|                  |                                      | 2025. 4. 2. 오전 10:02:57                                  |                        |
| ♀ 가상 라우터         |                                      | 관리서버의 마지막 정지 시간<br>2025. 4. 2. 오전 10:02:21               |                        |
| ∝¦ 내부 LB         |                                      | 관리서버 시스템의 부팅 시간                                          |                        |
| ④ 관리 서버          |                                      | 2025. 2. 3. 오후 1:16:34                                   |                        |
| •• 재난 복구 클러스터    |                                      | 바진<br>4.21.0.0-Mold.Diplo-202503170938                   |                        |
| CPU 소켓           |                                      | 로그 파일 정보                                                 |                        |
| 네 DB/Usage 서버    |                                      | 모든 코어의 전체 CPU 용량(MHz)                                    |                        |
| PD 알림            |                                      | 17558.736                                                |                        |
| 🖞 서비스 오퍼링 🛛 🖌    |                                      | 1, 5, 15분 로드 평균<br>[ 3.08, 2.03, 1.61 ]                  |                        |
| (한 구성 🗸          |                                      | 사용자, 시스템 및 Idle 주기<br>[ 33763689, 18154914, 3916272793 ] |                        |
| 🌽 도구 🍾           |                                      | 전체 시스템 메모리                                               |                        |
| EE API 문서        |                                      | 15.36 GB                                                 | <b>(</b>               |

• 무결성 검증 버튼을 클릭하여 관리 서버 무결성 검증 화면을 호출합니다.

| Ap সাম্ভ<br>                                                                                                 | 프 기본보기                                                      |                                                                                                 | 생성 🗸 🅞 🗘 🐼 admin cloud |
|----------------------------------------------------------------------------------------------------|-------------------------------------------------------------|-------------------------------------------------------------------------------------------------|------------------------|
| ·四 노네선                                                                                                    | ( 관리 서버 / ccvm-mngt ) ( 연 업데이트)                             |                                                                                                 |                        |
| 四 요약<br>御 Zone<br>器 Pod<br>聶 클러스터<br>日 호스트                                                                   | Ccvm-mngt                                                   | 상체 보유중인 Jobs 보안 가능 점검 무결성 검종 피어 코멘트<br>                                                         |                        |
| 臣 기본 소트리지<br>단 2차 소트리지<br>슈 Object 스트리지<br><i>장</i> 시스템 VM                                                   | 상태<br>• Up<br>아이디<br>태 65732041-2d80-412f-8d44-a11773a304fa | True<br>D6가 로렵에서 실행<br>무결성 검증 ⑦                                                                 |                        |
| ♀ 가상 라우터 ♥ 대부 LB ④ 관리 서비 ● 재난 북구 클러스터                                                                        |                                                             | · 취☆ · <b>역인</b><br>배전                                                                          |                        |
| 은 CPU 소켓<br>네 DB/Usage 서버<br>PD 알림                                                                           |                                                             | 4.21.0.0-MolaDiplo-202503170938<br>로그 파일 정보<br>모든 코어의 전체 CPU 용당(MHz)<br>17558.736               |                        |
| <ul> <li>서비스 오퍼링 ~</li> <li>※ 구성 ~</li> </ul>                                                                |                                                             | 1, 5, 16분 프로 원급<br>[3.08, 2.03, 1.61]<br>사용자, 사스럽 및 Mote 주기<br>[33763669, 18154914, 3916272793] |                        |
| <ul> <li>준 도구 </li> <li>百 API 문서     <li>(1) 문서     <li>(2) 문서     <li>(3) 문서     </li> </li></li></li></ul> |                                                             | 전체 시스템 메모리<br>15:36 GB                                                                          |                        |

• 확인 버튼을 클릭하여 관리 서버의 무결성을 검증합니다.

#### 상세 탭

1. 관리 서버에 대한 상세정보를 조회하는 화면입니다. 해당 관리 서버의 수집 시간, 사용 서버가 로컬에 설치됨, DB가 로컬에 서 실행, 관리서버의 마지막 시작 시간, 관리서버의 마지막 정지 시간, 관리서버 시스템의 부팅 시간, 버전, 로그 파일 정보, 모든 코어의 전체 CPU 용량(MHz), 1, 5, 15분 로드 평균, 사용자, 시스템 및 Idle 주기, 전체 시스템 메모리, 사용 가능한 시 스템 메모리, 가상 전체 프로세스 크기, 사용 가능한 프로세서 코어, Java Runtime 배포, Java Runtime Version, OS 배 포, Kernel Version, 연결된 에이전트 수, Active 클라이언트 세션, 사용 Heap-memory, 사용가능 Heap-memory, 차단 된 스레드, 실행 가능한 스레드, 전체 스레드 수, 대기 중인 스레드 등의 정보를 확인할 수 있습니다.

| ·오 계정                                                                     | I 기본 보기                              |                                                                                                | 생성 🗸 🕞 🎝 ሌ admin cloud |
|---------------------------------------------------------------------------|--------------------------------------|------------------------------------------------------------------------------------------------|------------------------|
| 也 도메인<br>命 인프라스트럭쳐 ^                                                      | ☆ / 편리 셔버 / ccvm-mngt ③ (C 업데이트)     |                                                                                                | 0 0 0 0                |
| 편의 포닉<br>(19) Zone<br>문문 Pod<br>목곱 클러스터                                   | Ccvm-mngt                            | 상세 보류중인 Jobs 보안 기능 점검 무결성 검종 피어 코멘트<br>~<br>수집 시간<br>2025.4.2.9전 9:51:39                       |                        |
| 日 호스트<br>日 기본 스토리지<br>[2] 2차 스토리지                                         | 상태<br>● Up<br>아이디                    | 사용 서비가 로칩에 설치됨<br>true<br>DB가 로칩에서 실행<br>true                                                  |                        |
| <ul> <li>品 Object 스토리지</li> <li></li></ul>                                | 65732041-2d80-412f-8d44-a11773a304fa | <br>관리시바의 미지막 시작 시간<br>2025. 3. 31. 오후 5:40:48                                                 |                        |
| ♀ 가상 라우터<br>< <ul><li>ペ 내부 LB</li><li>→ 과리 내버</li></ul>                   |                                      | 관리서바의 미자막 정지 시간<br>2025. 3. 31. 오후 5:40:47<br>- 관리시바 시스템의 부팅 시간<br>2025. 2. 3. 2후 1:16:34      |                        |
| <ul> <li>● 재난 복구 클러스터</li> <li>← CPU 소켓</li> </ul>                        |                                      | 바진<br>4.21.0.0-Mold.Diplo-202503170938<br>로그 파일 정보                                             |                        |
| Lm DB/Usage 서버<br>Pa 알림                                                   |                                      | 모든 코어의 전체 CPU 용량(MHz)<br>17558.736                                                             |                        |
| <ul> <li>▲ 서비스 오퍼링</li> <li>✓</li> <li>◇</li> <li>◇</li> <li>◇</li> </ul> |                                      | 1, 5, 15분 로드 필급<br>[1.57, 1.47, 1.4]<br>사용자, 시스템 및 Idle 주기<br>[33729231, 18147779, 3915741866] |                        |
| <ul> <li>준 도구 </li> <li>百 API 문서     <li>·     </li> </li></ul>           |                                      | 전세 시스템 메모리<br>15.36 GB                                                                         | ()<br>()<br>()         |

## 보류중인 Jobs 탭

1. 관리 서버에서 발생한 보류중인 작업 목록을 확인하는 화면입니다. 해당 화면에서 보류중인 작업의 커맨드, 리소스 유형, 계 정, 도메인, 생성일 정보를 확인할 수 있습니다.

| A শাস্ত<br>বিদ্যালয | 드 🕅 기본보기                             |                                  |                         |        |      | 생성 🗸 🕞 🇘 🚾 ad            | min cloud |
|---------------------|--------------------------------------|----------------------------------|-------------------------|--------|------|--------------------------|-----------|
| ·면 도메인              | ☆ / 관리 서버 / ccvm-mngt ③              |                                  |                         |        |      | 00                       | 0 0       |
| 町 요약                |                                      |                                  |                         |        |      |                          |           |
| Zone                | ccvm-mngt                            | 상세 보류중인 Jobs 보안 기능 점검 무결성 검증     | 피어 코멘트                  |        |      |                          |           |
| BB Pod              |                                      | alnin                            | 기수수 요형                  | 201201 |      | 세서이                      |           |
| ः 클러스터              | 4.21.0.0-Mold.Diplo-202503170938     | 712=                             | -112 π8                 | 110    | 포해진  | 002                      |           |
| 호스트                 |                                      | CreateDisasterRecoveryClusterCmd | DisasterRecoveryCluster | admin  | ROOT | 2025-02-28110:00:59+0900 |           |
| 리 기본 스토리지           | 상태<br>● Up                           | CreateDisasterRecoveryClusterCmd | DisasterRecoveryCluster | admin  | ROOT | 2025-02-28T10:11:13+0900 |           |
| 조 2차 스토리지           | 010101                               |                                  |                         |        |      |                          |           |
| 品 Object 스토리지       | 65732041-2d80-412f-8d44-a11773a304fa |                                  |                         |        |      |                          |           |
|                     |                                      |                                  |                         |        |      |                          |           |
| ♀ 가상 라우터            |                                      |                                  |                         |        |      |                          |           |
| <\$ 내부 LB           |                                      |                                  |                         |        |      |                          |           |
| @ 관리 서버             |                                      |                                  |                         |        |      |                          |           |
| -• 재난 복구 클러스터       |                                      |                                  |                         |        |      |                          |           |
| CPU 소켓              |                                      |                                  |                         |        |      |                          |           |
| 네 DB/Usage 서버       |                                      |                                  |                         |        |      |                          |           |
| <br>다 양리            |                                      |                                  |                         |        |      |                          |           |
| La so               |                                      |                                  |                         |        |      |                          |           |
| 🖆 서비스 오퍼링 🛛 🖌       |                                      |                                  |                         |        |      |                          |           |
| ◎ 구성 🗸 🖌            |                                      |                                  |                         |        |      |                          |           |
|                     |                                      |                                  |                         |        |      |                          |           |
| EI API 문서           |                                      |                                  |                         |        |      |                          | \$        |

#### 보안 기능 점검

1. 관리 서버의 보안 기능을 점검 결과를 조회하는 화면입니다.

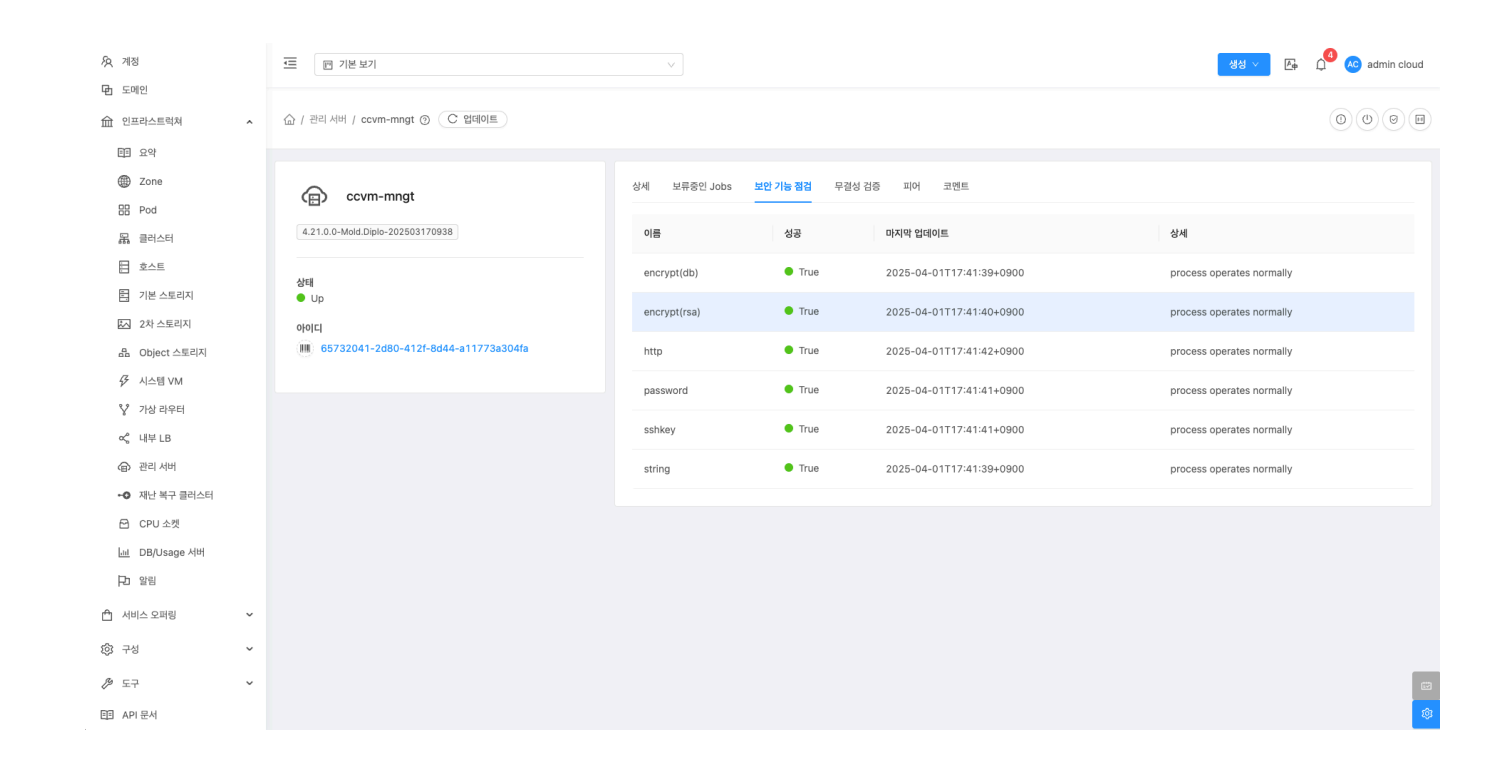

## 무결성 검증

1. 관리 서버의 무결성 검증 결과를 조회하는 화면입니다.

| 오 계정<br>De Envilo                     | 프 기본보기                                  |                                                  | 생성 🗸 🌾 🇯 🖉 🖉 admin cloud |
|---------------------------------------|-----------------------------------------|--------------------------------------------------|--------------------------|
| · 인 프라스트럭쳐 ^                          | 습 / 관리 서버 / ccvm-mngt ③ (C 업데이트)        |                                                  | 0000                     |
| 면질 요약<br>④ Zone<br>용 Pod              | Ccvm-mngt                               | 상세 보류중인 Jobs 보안 가능 정검 <mark>무결성 검증</mark> 피어 코멘트 | 215 24                   |
| 목 클러스터<br>E 호스트                       | 4.21.0.0-Mold.Diplo-202503170938        | + 2025-04-01117:41:38+0900 • 1                   | rue Routine              |
| 티 기본 스토리지                             | 상태<br>● Up                              | + 2025-04-01T15:18:49+0900 • 1                   | rue Manual               |
| 2차 스토리지                               | 000[C]                                  | + 2025-04-01T15:18:31+0900 • 1                   | rue Manual 🗊             |
| B Object 스토리시                         | (m) 00/02041 2000 412. 0044 0.11/000040 | + 2025-03-31T17:41:38+0900 • 1                   | rue Routine              |
| ♀ 가상 라우터                              |                                         | + 2025-03-31T10:02:36+0900 • 1                   | rue Routine              |
| α <sup>e</sup> 내부 LB                  |                                         | + 2025-03-30T10:02:36+0900 • 1                   | rue Routine              |
| ⊕ 관리 서버                               |                                         | + 2025-03-29T10:02:36+0900 • 1                   | rue Routine 🗊            |
| •• 재난 복구 클러스터                         |                                         | + 2025-03-28T10:02:36+0900 • 1                   | rue Routine              |
| CPU 소켓                                |                                         | + 2025-03-27T10:02:36+0900 • 1                   | rue Routine              |
| ····································· |                                         | + 2025-03-26T10:02:36+0900 • 1                   | rue Routine              |
| 🖞 서비스 오퍼링 🛛 🖌                         |                                         | < 1 2 3 4 5 ···· 22 > 10/page >                  |                          |
| \$ 구성 ✓                               |                                         |                                                  |                          |
| ▶ 도구 ~ 印 AP1문서                        |                                         |                                                  | ස<br>ම                   |

#### 결과 삭제

1. 무결성 검증 결과를 삭제하는 기능입니다.

| AQ 계정                             | ←                                          |                                            | 생성 🗸 🕞 🏳 🐼 admin cloud |
|-----------------------------------|--------------------------------------------|--------------------------------------------|------------------------|
| 🔁 도메인                             |                                            |                                            |                        |
| 요 인프라스트럭쳐 ^                       | (슈 / 관리 셔버 / ccvm-mngt ③ C 업데이트            |                                            |                        |
| 町 요약                              |                                            |                                            |                        |
| Zone                              |                                            | 세 보류중인 Jobs 보안 기능 점검 무 <b>결성 검증</b> 피어 코멘트 |                        |
| BB Pod                            | (E) covin-mingt                            |                                            |                        |
| 品 클러스터                            | 4.21.0.0-Mold.Diplo-202503170938           | 생성일 수 성공                                   | 검증 유형                  |
| 호스트                               |                                            | + 2025-01-21T09:08:06+0900 • True          | Routine                |
| 팀 기본 스토리지                         | 상태<br>● Up                                 | + 2025-01-20T10:41:08+0900 • True          | 3 Routine 결과 식제        |
| 조 2차 스토리지                         | 010101                                     | + 2025-01-19T10:41:08+0900 • True          | e Routine              |
| 음 Object 스토리지                     | IIII) 65732041-2d80-412f-8d44-a11773a304fa | + 2025-01-18T10:41:08+0900 • True          | e Routine              |
|                                   |                                            | + 2025-01-17710:41:08+0900 • True          | e Routine              |
| ♀ 가상 라우터                          |                                            |                                            |                        |
| ∝ć 내부 LB                          |                                            | + 2025-01-16T10:41:08+0900 • True          | a Routine              |
| ④ 관리 서버                           |                                            | + 2025-01-16T09:23:09+0900 • True          | a Routine              |
| <ul> <li>•• 재난 복구 클러스터</li> </ul> |                                            | + 2025-01-16T09:20:55+0900 • True          | e Routine              |
| CPU 소켓                            |                                            | + 2025-01-15T16:48:11+0900 • Trut          | e Routine              |
| 네 DB/Usage 서버                     |                                            |                                            |                        |
| ₽ 알림                              |                                            | + 2025-01-15116:02:43+0900                 | 3 Routine              |
| 🖆 서비스 오퍼링 🗸                       |                                            | + 2025-01-15T15:27:38+0900 • True          | e Routine              |
| (3) 구성 ~                          |                                            | + 2025-01-15T13:12:46+0900 • True          | a Routine              |
|                                   |                                            | + 2025-01-15T10:23:24+0900 • Tru           | a Routine              |
| 트 API 문서                          |                                            | + 2025-01-14T10:23:24+0900 • Tru           | a Routine 🛈 🕸          |

• 결과 삭제 버튼을 클릭하여 무결성 검증 결과 삭제 화면을 호출합니다.

| 泉 계정<br>타 E0101       | 프 개본보기                                                                                              |                                            |        | 생성 > 문  | admin cloud |
|-----------------------|----------------------------------------------------------------------------------------------------|--------------------------------------------|--------|---------|-------------|
| ·민 노네전<br>命 인프라스트럭쳐 ^ | 습 / 관리 서버 / covm-mngt ③ (C 업데이트)                                                                    |                                            |        |         |             |
| Zone<br>RR Pod        | CCVm-mngt                                                                                           | 상세 보유증인 Jobs 보안 기능 점검 <b>무결성 검증</b> 피어 코멘트 |        |         |             |
| BA 클러스터               | 4210.0-Mold Diplo-202503170958<br>2/48<br>© Up<br>0/0[C]<br>08 65732041-2480-412f-8444-611777a304fs | 생성일                                        | ≑ 성공   | 검증 유형   |             |
| 호스트                   |                                                                                                    | + 2025-01-21T09:08:06+0900                 | True   | Routine | 0           |
| 팀 기본 스토리지             |                                                                                                    | + 2025-01-20T10:41:08+0900                 | • True | Routine | 0           |
| ☑ 2차 스토리지             |                                                                                                    | 무결성 검증 결과 삭제                               | True   | Routine | 0           |
| 음 Object 스토리지         |                                                                                                    |                                            | True   | Routine | 0           |
| ☞ 시스템 VM              |                                                                                                    | 현재 무결성 검증 결과를 삭제하시겠습니까?                    | True   | Routine | 0           |
| ♀ 가상 라우터              |                                                                                                    | 취소 화인                                      | True   | Routine | 6           |
| C) 관리 서버              |                                                                                                    | + 2025-01-16709-23:00-0000                 | True   | Poutine | Ő           |
| •• 재난 복구 클러스터         |                                                                                                    | - 2020-01-10108-20-0000                    |        | Routine |             |
| CPU 소켓                |                                                                                                    | + 2025-01-16109:20:55+0900                 | • Irue | Routine | U           |
| <u>네</u> DB/Usage 서버  |                                                                                                    | + 2025-01-15T16:48:11+0900                 | True   | Routine | 0           |
| PD 알림                 |                                                                                                    | + 2025-01-15T16:02:43+0900                 | True   | Routine | 0           |
| 🖆 서비스 오퍼링 🛛 🗸         |                                                                                                    | + 2025-01-15T15:27:38+0900                 | True   | Routine | 0           |
| : 구성 🗸                |                                                                                                    | + 2025-01-15T13:12:46+0900                 | • True | Routine | 0           |
|                       |                                                                                                    | + 2025-01-15T10:23:24+0900                 | • True | Routine | 0           |
| EE API 문서             |                                                                                                    | + 2025-01-14T10:23:24+0900                 | • True | Routine | 0           |

• 확인 버튼을 클릭하여 무결성 검증 결과를 삭제합니다.

#### 피어

 관리 서버 피어를 조회하는 화면입니다. 피어는 여러 개의 관리서버가 서로 연결되어 함께 작동하는 것을 의미합니다. 관리 서버들은 서로 데이터를 공유하고 부하를 나누어 처리합니다. 한 서버에 문제가 생기면 다른 서버가 대신 처리하여 클라우드 서비스의 안정성을 유지합니다.

| মৃ গান্ত<br>কি নোগ                                       | 三 🗇 기본보기                                          |                                     |                    | 생성 🗸 🕞 🎝 🙆 admin cloud |
|----------------------------------------------------------|---------------------------------------------------|-------------------------------------|--------------------|------------------------|
| · 인프라스트럭쳐 ^                                              | 슈 / 관리 서버 / ccvm-mngt ③ C 업데이트                    |                                     |                    | 0000                   |
| EEE 요약<br>④ Zone<br>EE Pod                               | CE) ccvm-mngt                                     | 상세 보류중인 Jobs 보안 기능 장감 무결성 검증 패어 크멘트 |                    |                        |
| 몷 클러스터                                                   | 4.21.0.0-Mold.Diplo-202503170938                  | 관리 서버 관리 서버 노드 ID 프로세스 타입스템프        | 관리 IP 서비스 포트 보고 상태 | 피어 상태 업데이트 시간          |
| 법 호스트<br>팀 기본 스토리지                                       | 상태<br>● Up                                        |                                     |                    |                        |
| EX 2차 스토리지                                               | o¦o C <br>∭∭ 65732041-2d80-412f-8d44-a11773a304fa |                                     | No Data            |                        |
| ☞ 이어에 NM                                                 |                                                   |                                     |                    |                        |
| ♀ 가상 라우터 < < < <                                         |                                                   |                                     |                    |                        |
| ⊕ 관리서버                                                   |                                                   |                                     |                    |                        |
| <ul> <li>● 재난 복구 클러스터</li> <li>CPU 소켓</li> </ul>         |                                                   |                                     |                    |                        |
| L班 DB/Usage 서버<br>Dh 암립                                  |                                                   |                                     |                    |                        |
| FD 25                                                    |                                                   |                                     |                    |                        |
| ② 구성 ~                                                   |                                                   |                                     |                    |                        |
| <ul> <li> 도구 </li> <li>         田 API 문서     </li> </ul> |                                                   |                                     |                    | ()<br>()<br>()         |

#### 코멘트 탭

1. 관리 서버에 관련된 코멘트 정보를 확인하는 화면입니다. 각 사용자별로 해당 가상 라우터에 대한 코멘트 정보를 조회 및 관 리할 수 있는 화면입니다.

| <u>মি</u> শাস্ত<br>চলগাও                                                                                     | ·드 🕞 기본 보기                                                        |                                                                                    | 생성 🗸 🕞 🇘 🐼 admin cloud |
|----------------------------------------------------------------------------------------------------|-------------------------------------------------------------------|------------------------------------------------------------------------------------|------------------------|
| 년 도메인<br>슈 인프라스트럭쳐 ^ 同 요약                                                                                    | ☆ / 관리 서버 / ccvm-mngt ⊙                                           |                                                                                    | 0060                   |
| <ul> <li>B Zone</li> <li>B Pod</li> <li>B 클러스터</li> <li>B 호스트</li> </ul>                                     | <ul> <li>         ccvm-mngt         <ul> <li></li></ul></li></ul> | 상세 보류중인 Jobs 보안 기능 점검 무접성 검증 피어 표현트<br>코멘트 (1)                                     |                        |
| <ul> <li>百 기본 스토리지</li> <li>조차 스토리지</li> <li>品 Object 스트리지</li> <li>ダ 시스템 VM</li> </ul>                      | ● Up<br>ofo[C]<br>IIII 65732041-2d80-412f-8d44-a11773a304fa       | (1) 페이지 2015 4, 2015 500-39<br>관리 서비 수정<br>으로든 사람에게 되시<br>전체 1 개 항목 중 1-1 표시 < 1 > | Đ                      |
| <ul> <li>♀ 가상 라우터</li> <li>♥ 내부 LB     <li>⊕ 관리 셔버     <li>● 제난 복구 클러스터</li> <li>CPU 소켓</li> </li></li></ul> |                                                                   | <ul> <li>         এর কস      </li> <li>         ইথ্যসণ্ড মন      </li> </ul>       | 1<br>T                 |
| 실 DB/USage 서버<br>P3 알림<br>☆ 서비스 오퍼링 ~<br>※ 구성 ~<br>※ 도구 ~<br>편3 API 문서                                       |                                                                   |                                                                                    | 8                      |

## ABLESTACK Online Docs